# 다음 기업메일 셋팅 방법 안내

### http://www.daum.net 에 회원가입 후 로그인 하세요.

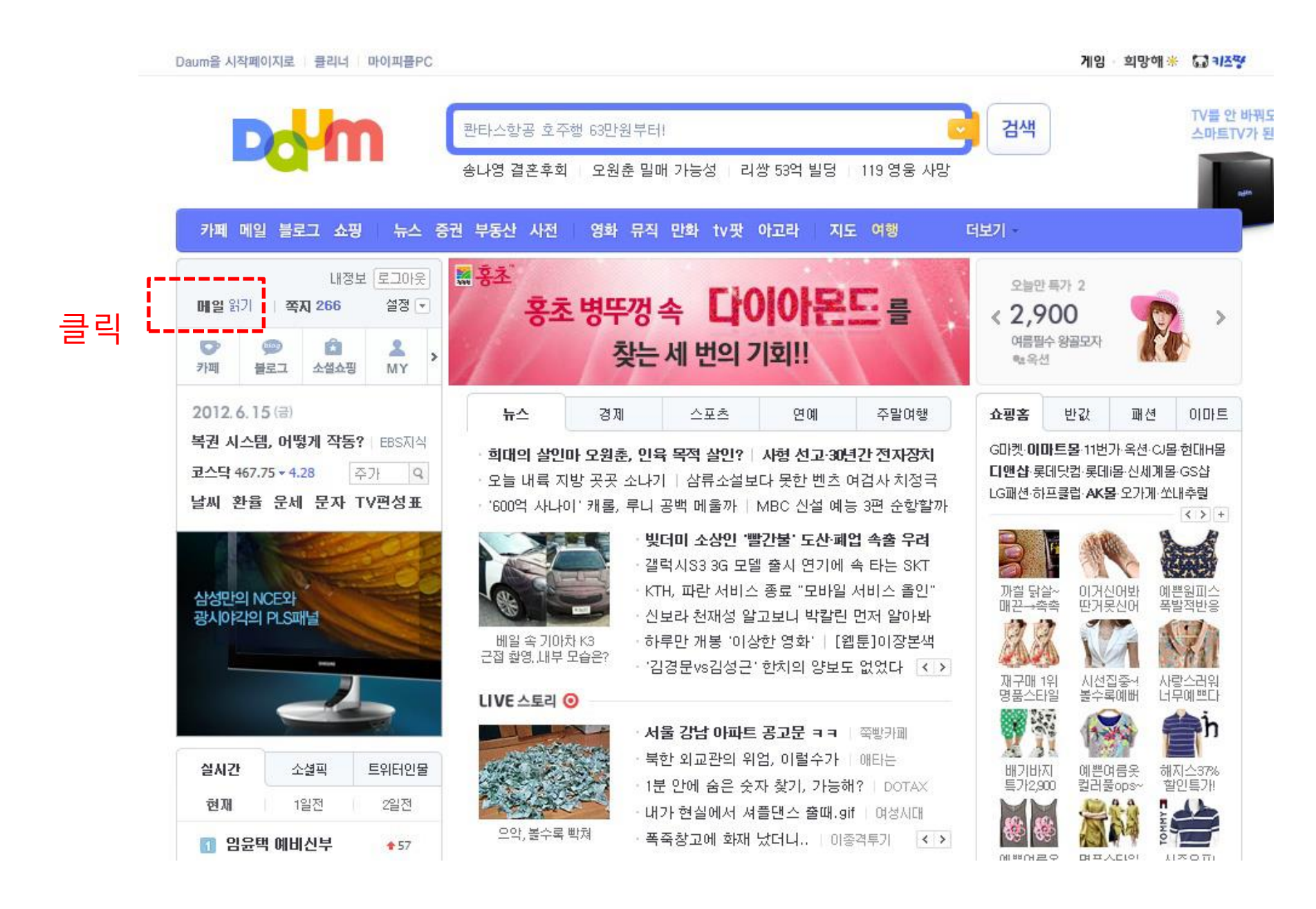

| Dc/m 메일                                               | <mark>- 전</mark> (2<br>메일 주: | ▲록 쪽지 캘린대     | )                                                                                                    | 뉴스 쇼핑  |
|-------------------------------------------------------|------------------------------|---------------|----------------------------------------------------------------------------------------------------|--------|
| 편지쓰기 내게쓰기                                             |                              |               | 💷 🎆 돈 때문에 치과 가기 겁난다? 이제 걱정하지 마세요!                                                                                                    | 오늘은 그  |
| ▲ 스팸클리너 BETA ✔ ON                                     | 받은편지함                        |               |                                                                                                    | 검색     |
| 🔀 안읽음 4915   정리 🛛 😭 🖉                                 | ✓ 전체 ▼                       | × 삭제 스팸처리     | ▼ 전달 편지이동▼ 읽음표시▼ 새로고침 ◊ 안읽음 <u>3362</u>                                                                                                    | 보기설정 * |
| 받은편지함 3362   추가                                       |                              | 보낸사람          | 제목                                                                                                    | 도      |
| 내게쓴편지함                                                | [안내] 손가루                     | 락으로 쓰는 메일은 똑똑 | 해야 한다! 확 바뀐 <b>모바일웹 메일</b> 을 살펴보세요.                                                                                                    |        |
| · 청구서함   신청                                           | > 🖂 😒                        |               | I AN ADDRESS OWN OWN OWN OWN DESIGN TO THE AM I                                                                                                    | 12.06. |
| 카페편지함 155 <mark>3</mark>                              |                              | 1004014-4     | DRIVE MALL AND LOD DIVISION OF A DRIVENTING T                                                                                                    | 12.06. |
| 수신거부                                                  |                              | Report.       | · sectore management reported as                                                                                                    | 12.06. |
| 중요한메일                                                 |                              |               | 0.000.0                                                                                                    | 12.06. |
| 이정민 선생님                                               |                              |               | 4954 SHI -                                                                                                    | 12.06. |
| 곡스                                                    |                              |               |                                                                                                    | 12.06. |
| · 성금                                                  | 国公式                          |               |                                                                                                    | 12.06. |
| - powerMS                                             | ■ ☆ 意                        |               |                                                                                                    | 12.06. |
| 오랜편지함 (* 구현폭한)<br>이지터과하                               |                              | 4804-804      | 01000000000000000000000000000000000000                                                                                                    | 12.06. |
| ᄾᅖᆆᇧ하ᅆᅆᆝᄡᅇ                                            |                              |               | THE REPORT ADDRESS OF THE ADDRESS OF                                                                                                    | 12.06. |
| 휴지통   비움                                              |                              | 4804.004      | THE ADDRESS WARDERS IN                                                                                                    | 12.06. |
|                                                       |                              |               | THE R. L.                                                                                                    | 12.06. |
| 🖾 다른메일 확인   설정                                        |                              | augus -       | I WE DRAFT AND THE WAY A REPORT OF                                                                                                    | 12.06. |
| <ul> <li>군사모는함 문서모내기</li> <li>환경설정   자주쓰는D</li> </ul> |                              | ****          | - OPERATION, I MARKED IN STREET, SAVES DR. ST. R. P. 1994                                                                                                    | 12.06. |
|                                                       |                              | m-#           | - MANAGE MALINE ADDRESS ADDRESS TO ADDRESS TO ADDRESS TO ADDRESS ADDRESS ADDRES | 12.06. |
| 도메인서비스 무가서비스                                          |                              |               | HAN DR -                                                                                                    | 12.06. |
| 7五大世区日                                                |                              | 10.00         | I REALIZED AND TRACK AND TAXABLE TO BE AN ADDRESS.                                                                                                    | 12.06  |

| 편지쓰기 내게쓰기                                                                                             | -                                                                    | 1 프로 🛄 👬 돈 때문에                                                                        | 치과 가기 겁난다? 이제 걱정하지 마세요!                                | 오늘은 그만보        |
|----------------------------------------------------------------------------------------------------|----------------------------------------------------------------------|---------------------------------------------------------------------------------------|--------------------------------------------------------|----------------|
| ● 스팸클리너 BETA ✔ON                                                                                      | 도메인 서비스                                                              |                                                                                       |                                                        |                |
| 🖻 안읽음 4915   정리 🛛 🙀 🕖                                                                                 | 도메인 서비스란                                                             | 서비스 신청 /                                                                              | 너비스 관리                                                 |                |
| <ul> <li>받은편지함 3362 추가</li> <li>내게 쓴편지함</li> <li>청구서함 신청</li> <li>카페편지함 1553</li> <li>수신거부</li> </ul> | 회사 메일주소나 개인<br>Daum 메일 도메인 서비<br>300개 이상의 무료 메일주4<br>• <b>서비스 소개</b> | 도메인 주소 그대로 Daum 메일을 이용하<br>비스에서는 <b>무료로 300명</b> 이 사용하실 수<br>산가필요하신가요? 서비스신청 후담당자에게 { | 시고 싶으시다면?<br>있는 메일주소를 제공해 드립니다.<br>문의주세요, <u>문의하기▶</u> | <u>신청샘플</u> 보기 |
| 중요한메일<br>이정민 선생님                                                                                      | 개인용                                                                  | 나만의 메일주소가 필요한 프리랜서,                                                                   | 파워블로거                                                  | ▼ 신청           |
| · 곡스<br>· 성금                                                                                          | 기업/기관용                                                               | 업무용도로 메일을 사용하시는 회사,<br>계정 삭제시, 도메인 서비스 계정으로 수발신                                       | 기관, 단체<br>! 되었던 메일은 삭제됩니다                              | 르              |
| powerwis<br>1 <b>번편지함</b> 🗸 수신확인                                                                      | 친목단체용                                                                | 우리만의 메일주소로 뭉치고 싶은 동                                                                   | 호회, 카페                                                 | ✔ 신청           |
| <b>!시보관함<br/>느팸편지함 949</b> 비움<br><b>후지통</b> 비움                                                        | 도메인이 없으신가요? Day                                                      | um 메일의 제휴사를 통해 도메인을 구입하시면, :                                                          | 간편하게 사용이 가능합니다.                                        | 420 2.00       |
| 🍒 <b>다른메일 확인</b>   설정                                                                                 | · 서비스 특징                                                             |                                                                                       |                                                        |                |
|                                                                                                    |                                                                      | EZ H1925671 2007111                                                                   | # .2 al a                                              | a. 1.          |
| · 문사모산업 · 문사모네기<br>· 환경설정 · 자주쓰는D                                                                     |                                                                      | 71-1212121 200 11.                                                                    | 202 11 2 12 10 12 12                                   | 2 71121        |

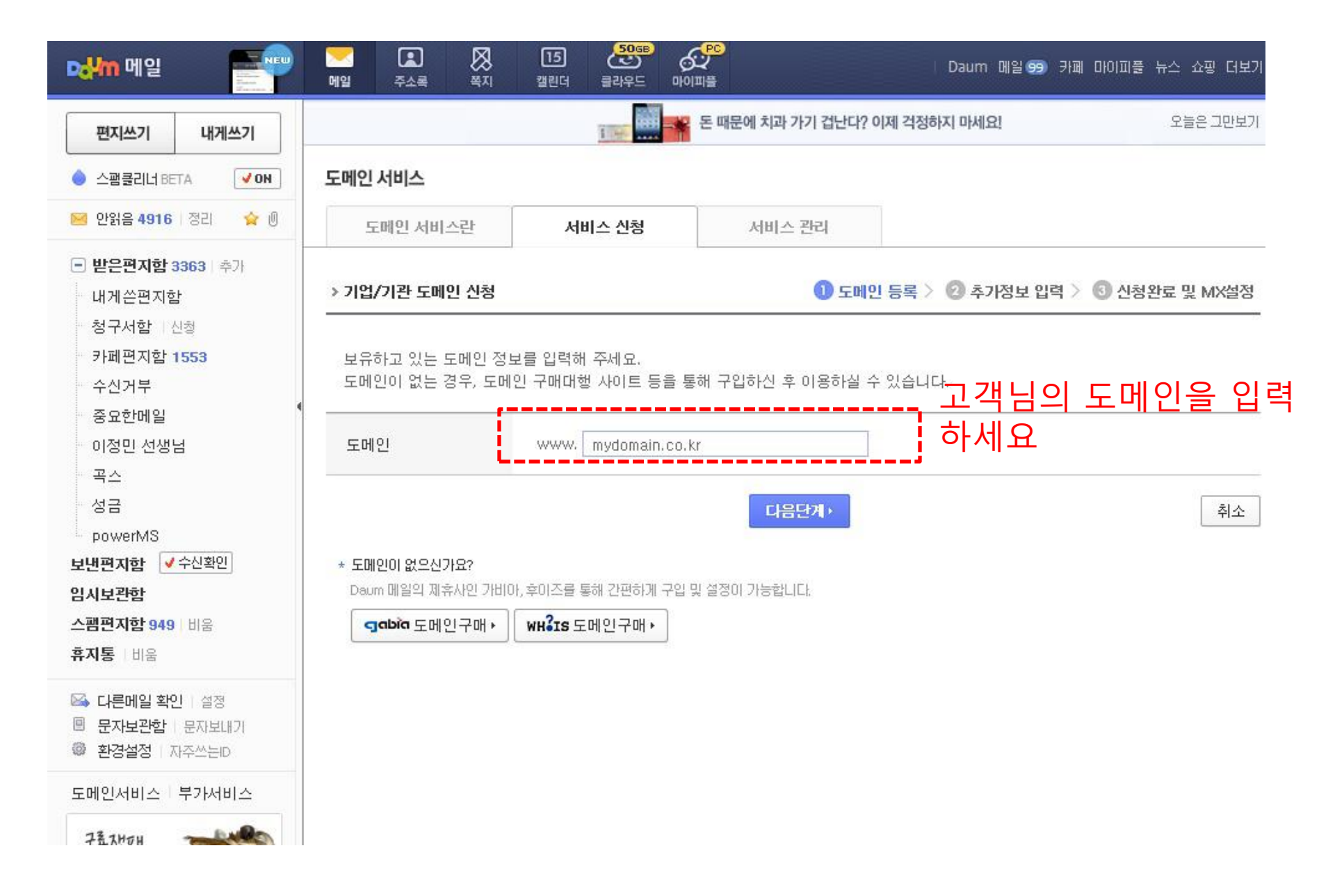

| 편지쓰기 내게쓰기                                                                 |                                   |                                                                    | 돈 때문에 치과 가기 겁난다? 이제                                                                         | 걱정하지 마세요! 오늘은 그만보기                                                        |
|---------------------------------------------------------------------------|-----------------------------------|--------------------------------------------------------------------|---------------------------------------------------------------------------------------------|---------------------------------------------------------------------------|
| ▲ 스팸클리너 BETA ✔ ON                                                         | 도메인 서비스                           |                                                                    |                                                                                             |                                                                           |
| 🔀 안읽음 4916   정리 🛛 😭 🖗                                                     | 도메인 서비스란                          | 서비스 신청                                                             | 서비스 관리                                                                                      |                                                                           |
| <ul> <li>받은편지함 3363 추가</li> <li>내게쓴편지함</li> <li>처구서하 시청</li> </ul>        | > 기업/기관 도메인 신청                    |                                                                    | ① 도메인 등                                                                                     | 록 〉 2 추가정보 입력 〉 💿 신청완료 및 MX설정                                             |
| 8 구시집 전형<br>- 카페편지함 1553<br>- 수신거부<br>- 조요하메일                             | 앞으로 사용하실 이메일 주<br>이메일 주소는 설정 후 변? | <sup>5</sup> 소와 이름을 설정합니다.<br>경이 불가능하오니, 신중하                       | ·게 선택해 주시기 바랍니다.                                                                            |                                                                           |
| 이정민 선생님                                                                   | 조직명 🕐                             | 꿈나라 쇼핑몰                                                            |                                                                                             | 8 /28bytes                                                                |
| 국스<br>성금<br>powerMS                                                       | 이메일 주소 🍞                          | help<br>하나의 Daum ID 로는 한 가                                         | @ <b>mydomain.com 4</b> /20bytes<br>의 주소만 사용이 가능합니다.                                        | 사용 가능한 이메일 주소입니다.                                                         |
| 보낸편지함 ✔수신확인<br>임시보관함                                                      | 이름 ③                              | 고객센타<br>보내는 사람에 표시될 이름                                             | 을 입력해 주세요.                                                                                  | 8 /30bytes                                                                |
| 스팸편지함 949 비용<br>휴지통 비움<br>➡ 다른메일 확인 실정<br>■ 문자보관함 문자보내기<br>☞ 환경설정   자주쓰는D | 이용약관                              | Daum메일 도메인 서<br>제 1 조 (목적)<br>본 약관은 회원(Dau<br>유국무나케이션(Dia          | 비스 이용약관<br>m서비스 약관에 동의한 자를 말할                                                               | [티<br>[비<br>합니다 이하 "회원"이라고 합니다.)이 주식회사 다<br>reum에일 도메의 서비스(이하 "서비스"라 합니다) |
| 도메인서비스 부가서비스<br><b>7층7년대</b>                                              |                                   | 를 이용함에 있어 회<br>▼ 위 약관에 동의하며                                        | 사와 회원의 권리·의무 및 책임시<br>, 도메인 서비스를 이용합니다.                                                     | addinidia 모네는 지마_(이어 지마_ 더 입더니/)<br>항을 규정함을 목적으로 합니다.                     |
| 웹으로 쉽게 즐기는<br>정통무협의 진수<br>게임하기                                            | 개인정보 수집,<br>이용 시 동의 안내            | 수집, 이용 목적 : 도메<br>수집, 이용 항목 : 이름<br>수집, 이용 기간 : 도메<br>✔ 위와 같이 개인정보 | 인 서비스 이용 및 구성원 간정보 공<br>조직명, 이메일 주소, 조직 구성원(0<br>인 서비스 계정삭제 및 서비스 종료 /<br>! 수집, 이용에 동의 합니다. | 유<br>이름, 이메일 주소), 서비스 이용 기록<br>시 지체 없이 파기                                 |
|                                                                           |                                   | [                                                                  | ◆ 이전단계· 다음단계·                                                                               | 취소                                                                        |

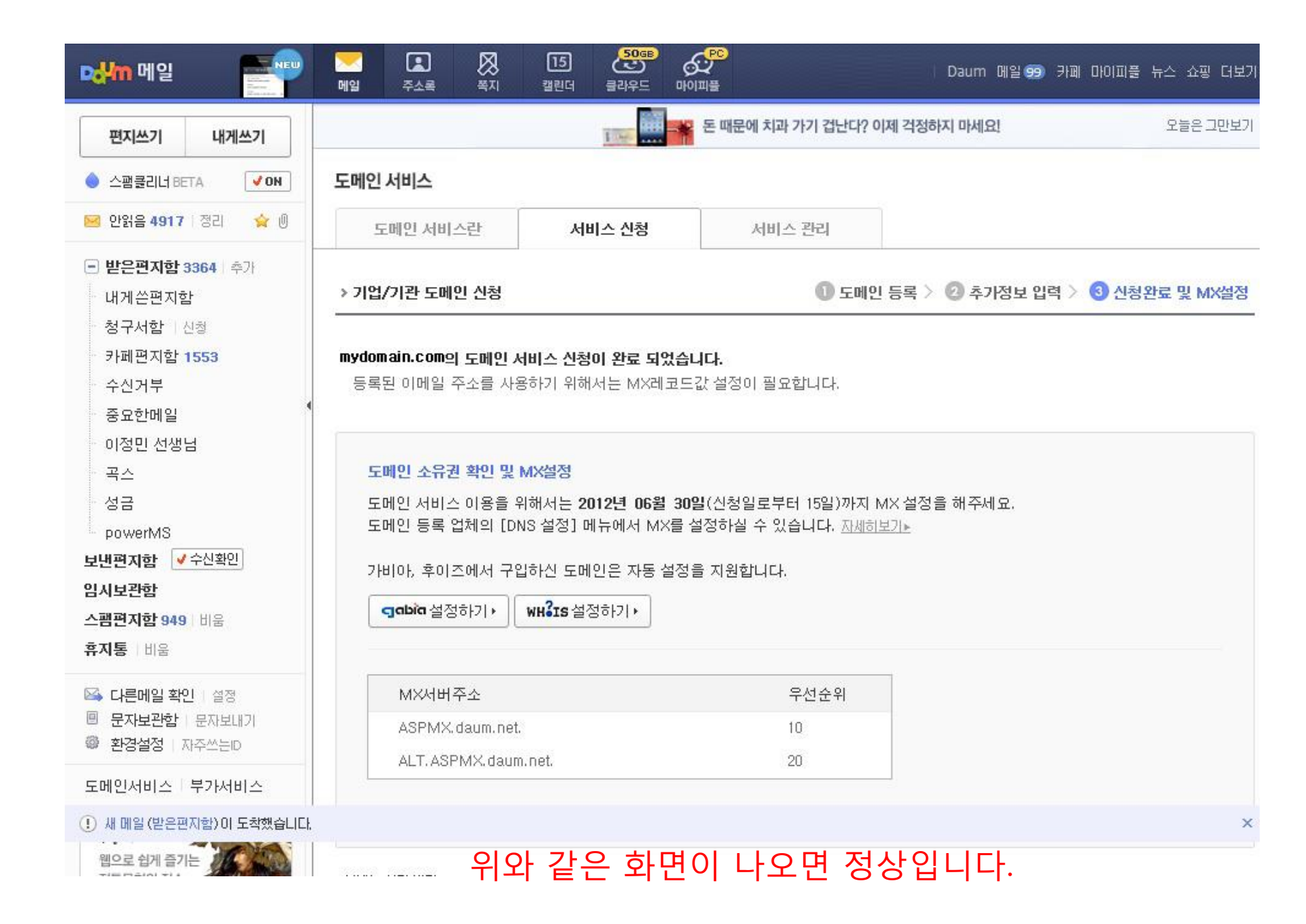

## 홈페이지 관리자 모드로 접속 후 [기본정보관리 > 사이트정보 설정 > 도메인 추가신청] 으로 이동 하세요.

도메인 추가신청 128 내 사이트에 나만의 도메인을 등록요청 할 수 있으며 진행상황을 볼수 있습니다.

기본정보관리 > 사이트정보 설정 > 도메인 추가신청 128

#### » 사이트주소 표시방식

### 주소창의 사이트주소 표시방식을 설정합니다

### 중 링크정보 전부표시(권장) C 도메인만 표시

### 🕜 도움말

- » '도메인만 표시'로 설정하면 URL주소창에 도메인만 표시되므로 주소창이 깔끔합니다. 하지만 고객이 상품상세 페이지 및 기타 페이지에서 즐겨찾기로 등록시 무조건 메인페이지로 등 록되므로 불편합니다. (비권장)
- » '링크정보 전부표시'로 설정하면 현재 페이지의 URL을 바로 확인할수 있기때문에 URL을 복사하여 교환이 가능 하기때문에 마케팅 측면에서 권장하고 있습니다.(권장)
- » 상단+메인 프레임으로 사용하고 있을 경우 전부표시로 설정해도 전체주소가 표시되지 않습니다.
- » 배경음악은 '도메인만 표시' 또는 '상단+메인 프레임으로 사용'인 경우에만 사용 가능합니다.

#### » 접속 가능한 도메인 주소

| 도메인                   | 등록일            | 셋팅여부  | 셋팅완료일          | 기본도메인으로 설<br>정 | 웹메일 연동<br>및 호스트관리 | 수정/삭제       |
|-----------------------|----------------|-------|----------------|----------------|-------------------|-------------|
| http://mydomain.co.kr | 2011-09-19 11시 | 등록 완료 | 2011-10-11 15시 | 기본 도메인         | 호스트괸리             | 삭제          |
| 646-1//               | 자동생성           | 등록 완료 | 자동생성           | 기본 도메인         | L;<br>= 21        | * 수정,삭제 불가능 |
| http://www.           | 도메인추7          | ŀ     |                |                | 굴덕                |             |

2

저장

인쇄 매뉴얼 마이메뉴담기

# 클릭 후 약 10기다리시면 MX/10, MX/20이 자동 셋팅 됩니다.

|             | ○네이버 ⓒ 다음 ○ 카페24 ○ 가비아 |
|-------------|------------------------|
| e-mail 간편설정 | 다음 메일 셋팅               |
|             |                        |

| HOST (Sub Domain)  | RECORD | CONTENT (IP)                                                                                                    | 수정/  | 삭제 |
|--------------------|--------|----------------------------------------------------------------------------------------------------|------|----|
| mydomain.co.kr     | тхт    | v=spf1 ip4:218.237.67.254 ip4:121.125.73.46<br>ip4:121.125.73.50 ip4:121.125.73.18<br>ip4:121.125.73.27 ip4:121.125.73.53<br>ip4:218.237.67.243 ip4:121.125.73.55<br>ip4:121.125.73.58 ~all | 수정   | 삭제 |
| mydomain.co.kr     | MX /20 | ALT. ASPMX. daum. net.                                                                                                    | 수정   | 삭제 |
| mydomain.co.kr     | MX/10  | ASPMX.daum.net.                                                                                                    | 수정   | 삭제 |
| mydomain.co.kr     | A      | 218.237.67.243                                                                                                    | 수정   | 삭제 |
| www.mydomain.co.kr | A      | 218.237.67.243                                                                                                    | 수정   | 삭제 |
| ucc.mydomain.co.kr | A      | 121.125.73.27                                                                                                    | 수정   | 삭제 |
| m. mydomain.co.kr  | A      | 218.237.67.243                                                                                                    | 수정   | 삭제 |
|                    |        | 호스트추가                                                                                                    | MX추가 |    |

# 다시 다음 메일함으로 이동 하세요.

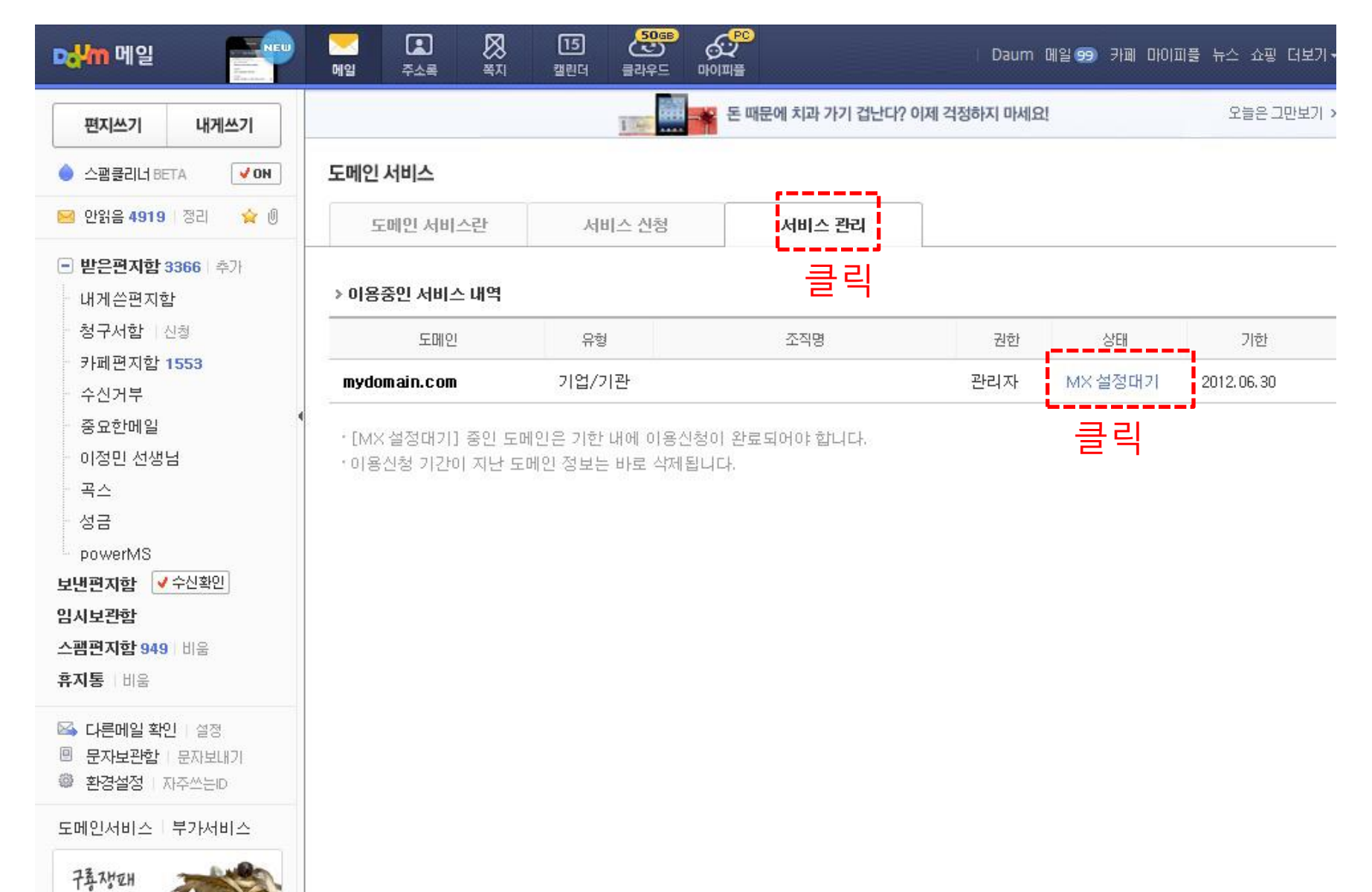

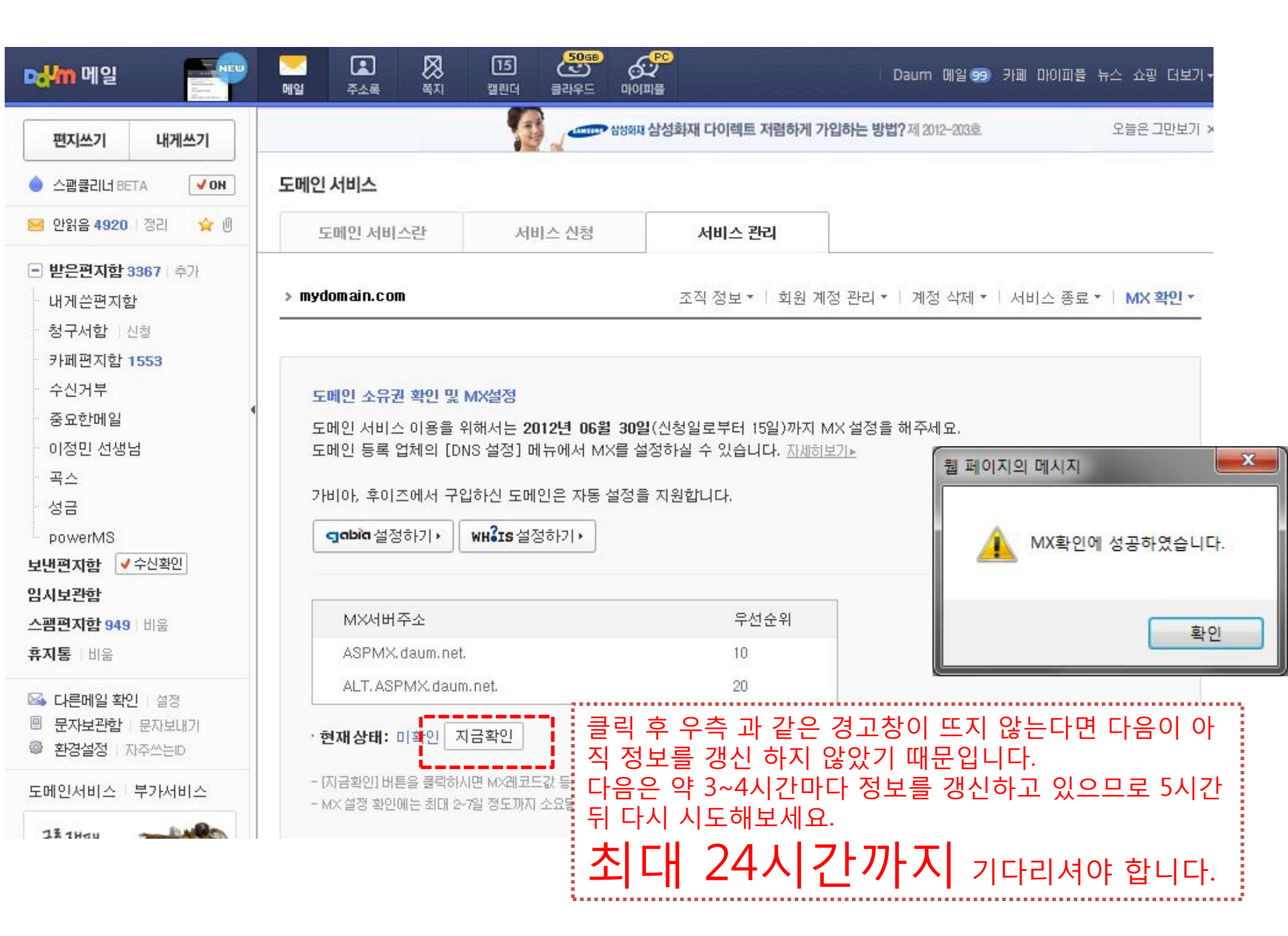

| 편지쓰기 내게쓰기                                    |                                                        | 1995 - Alds                               | 재삼성화재 다이렉트 저렴하게 7  | 가입하는 방법?제 20 | 12-203章 | 오늘은 그만! |
|----------------------------------------------|--------------------------------------------------------|-------------------------------------------|--------------------|--------------|---------|---------|
| 스팸클리너 BETA ✔ON                               | 도메인 서비스                                                |                                           |                    |              |         |         |
| 🧿 안얽음 4921   정리 🛛 🙀 🖉                        | 도메인 서비스란                                               | 서비스 신청                                    | 서비스 관리             |              |         |         |
| <b>받은편지함 3368</b>   추가<br>내게쓷편지함             | > 이용중인 서비스 내역                                          |                                           |                    |              |         |         |
| <b>청구서함</b> 신청                               | 도메인                                                    | 유형                                        | 조직명                | 권한           | 상태      | 기한      |
|                                              |                                                        |                                           |                    |              |         |         |
| 카페편지함 1553<br>수신거부<br>중요한메일<br>이정민 선생님<br>곡스 | wydomain.co.kr<br>• [MX 설정대기] 중인 도대<br>• 이용신청 기간이 지난 도 | 기업/기관<br>메인은 기한 내에 이용신청<br>메인 정보는 바로 삭제됩니 | 이 완료되어야 합니다.<br>다. | 관리자          | 사용중     |         |

# 수고하셨습니다. ^^